# Ximplify

### Outlook 2016

#### 1. Account settings

| Account Settings<br>Account<br>Settings * Account Settings Add and remove accounts or<br>change existing connection settings. |       | Account Settings<br>Change settings for this acco              | ount or set up more connections.              |  |  |
|----------------------------------------------------------------------------------------------------|-------|----------------------------------------------------------------|-----------------------------------------------|--|--|
|                                                                                                    |       | Settings<br>remove accounts or<br>xisting connection settings. | Ibox by emptying Deleted Items and archiving. |  |  |
| То                                                                                                    | ols * |                                                                |                                               |  |  |

### 2. Click New...

| E-mail | Data Files |          | RSS Feeds |          | ShareP |
|--------|------------|----------|-----------|----------|--------|
| 🥁 New  |            | 🔆 Repair |           | 🚰 Change |        |

#### 3. Choose Manual setup or additional server types and click Next

| Manual setup or additional server types |        |        |
|-----------------------------------------|--------|--------|
|                                         | < Back | Next > |

#### 4. Choose POP or IMAP and click Next

| Choose Service                                                                                                    |
|----------------------------------------------------------------------------------------------------|
| Outlook.com or Exchange ActiveSync compatible service<br>Connect to a service such as Outlook.com to access email, calendars, contacts, and tasks |
| POP or IMAP     Connect to a POP or IMAP email account                                                                                            |

## Ximplify

5. Fill up details as per below. Incoming and Outgoing mail server follow details server configuration email that you received from Support. Once done, click More Settings...

| Your Name: Te<br>Email Address: te<br>Server Information | chnical<br>chnical@domain.com | We recommend that you test your account to ensure tha<br>the entries are correct.                                |
|----------------------------------------------------------|-------------------------------|----------------------------------------------------------------------------------------------------|
| Email Address: te<br>Server Information                  | chnical@domain.com            | the charles are concer.                                                                                          |
| Server Information                                       |                               |                                                                                                    |
|                                                          |                               | To de la constata Califica da                                                                                    |
| Account Type:                                            | IAP 🗸                         | lest Account Settings                                                                                            |
| Incoming mail server: xm                                 | ail-04.ximplify.com           | Automatically test account settings when Next<br>is clicked                                                      |
| Outgoing mail server (SMTP): xm                          | ail-04.ximplify.com           |                                                                                                    |
| Logon Information                                        |                               |                                                                                                    |
| User Name: te                                            | chnical@domain.com            |                                                                                                    |
| Password: **                                             | *****                         | Mail to keep offline: All                                                                                        |
| Reme                                                     | mber password                 | and the second second second second second second second second second second second second second second second |
| Require logon using Secure Pa                            | assword Authentication        |                                                                                                    |

6. Under Outgoing Server tab, tick My outgoing server (SMTP) requires authentication.

| Internet E                                                                                                    | -mail Settings    |             |                   | Х |  |
|----------------------------------------------------------------------------------------------------|-------------------|-------------|-------------------|---|--|
| General                                                                                                    | Outgoing Server   | Advanced    |                   |   |  |
| <ul> <li>My outgoing server (SMTP) requires authentication</li> <li>Use same settings as my incoming mail server</li> </ul> |                   |             |                   |   |  |
| OLO                                                                                                    | og on using       |             |                   |   |  |
| U                                                                                                    | lser Name:        |             |                   |   |  |
| P                                                                                                    | assword:          |             |                   |   |  |
|                                                                                                    | ✓ Rem             | ember passi | word              |   |  |
|                                                                                                    | Require Secure Pa | assword Aut | hentication (SPA) |   |  |

## Ximplify

7. Follow details as per below for SSL connection.

| Internet E-mail Settings                                                                        | ×      |  |  |  |
|-------------------------------------------------------------------------------------------------|--------|--|--|--|
| General Outgoing Server Advanced                                                                |        |  |  |  |
| Server Port Numbers                                                                             |        |  |  |  |
| Incoming server (IMAP): 993 Use Defaults                                                        |        |  |  |  |
| Use the following type of encrypted connection: SSL                                             | $\sim$ |  |  |  |
| Outgoing server (SMTP): 465                                                                     |        |  |  |  |
| Use the following type of encrypted connection: SSL                                             | $\sim$ |  |  |  |
| Server Timeouts                                                                                 |        |  |  |  |
| Short 🗨 Long 1 minute                                                                           |        |  |  |  |
| Folders                                                                                         |        |  |  |  |
| Root folder path:                                                                               |        |  |  |  |
| Sent Items                                                                                      |        |  |  |  |
| Do not save copies of sent items                                                                |        |  |  |  |
| Deleted Items                                                                                   |        |  |  |  |
| Mark items for deletion but do not move them automatically                                      | ,      |  |  |  |
| Items marked for deletion will be permanently deleted when the items in the mailbox are purged. |        |  |  |  |
| Purge items when switching folders while online                                                 |        |  |  |  |
|                                                                                                 |        |  |  |  |
| OK Cano                                                                                         | cel    |  |  |  |

8. Click OK and Done.